# MD3 キャラクタについて

## ファイル形式について

MD3 は元々Quake3 エンジンで使われていたモデルフォーマットです。それ以 来 MD3 は Quake3 モデルエンジンの編集ツールだけでなく、他のソフトウェア パッケージの一部ともなりました。そのフォーマットはまずアニメーションキ ャラクタ用に使われ、多くの動きのあるオブジェクトにも用いることができま す。他のフォーマットとは違い、アニメーションは骨格に依存せず、頂点に依 存し、MD3 を通じてメッシュに直接蓄積されます。

UC-win/Road は、人間や色々な動物のようなキャラクタモデルに MD3 フォーマットを使っています。ユーザーは色々な目的のためにそれらを作成することができます。MD3 コンポーネントやテクスチャ、アニメーションリファレンスファイル等のキャラクタファイルは'.PK3'ファイル形式にコンパイルされます。それは'.zip'ファイルのような単純な圧縮ファイルです。

説明の概要:

-MD3 キャラクタ作成によく使われるソフトウェア -MD3 キャラクタのコンポーネント -MD3 キャラクタ作成の基礎 -色々なソフトウェアパッケージ間の作業 -自作の MD3 モデルの UC-win/Road への取り込み -MD3 モデルのテストとトラブルシューティング

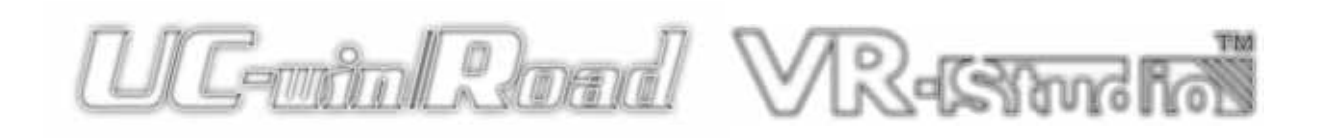

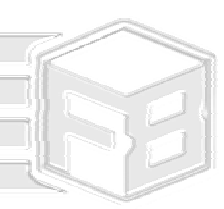

# MD3 キャラクタ作成によく使われるソ フトウェア

## Autodesk <sup>r</sup> 3D Studio Max J

3Ds Max は主要な 3D モデリングソフトウェアとして使われています。このソフトウェアを 使って効果的にキャラクタをモデリングし、アニメーションを作るために、多くの情報が 利用可能です。Max はモデルテクスチャを作成する際にも効果的なプログラムで、UVW Mapping やアンラッピングのような機能を使用できます。さらに、3Ds Maxの現在のバー ジョンは、以下のものも含んでいます。

### <u>Autodesk「キャラクタスタジオ」</u>

キャラクタスタジオ(以下 CS)は強力なアニメーション作成ソフトで、複雑なアニメーション を作成することができます。モーションキャプチャの形式など、主なファイル形式で高度な互換 性があります。

注記:キャラクタをモデリング、アニメーション化するソフトウェアプログラムは多く ありますが、ここでは、3DsMax に関連する情報について記載しています。

## chUmbaLum soft 「MilkShape 3D」

Milkshape は MD3 コンポーネントをエクスポートする時に使われるソフトウェアパッケー ジです。様々なファイル形式で作業できるよう、強力なインポート/エクスポート機能があ ります。また、MD3 コンポーネントに必要な構成ファイル作成にも使用します。この説明 書は Max から Milkshape のインポートについても記載しています。

注記 : Milkshape は Max、UC-win/Road 間のインポートに必ず必要なわけではありませ んが、Max 最新版にはない様々な機能があります。

## Adobe Photoshop

3D モデルを使ったテクスチャを作成する標準的なソフトです。「Illustrator」のような他の Adobe ソフトウェアも一般的です。

## <u>ソフトウェアの圧縮 (WinRar)</u>

UC-win/Road にキャラクタコンポーネントをインポートするには、圧縮ツールが必要です。

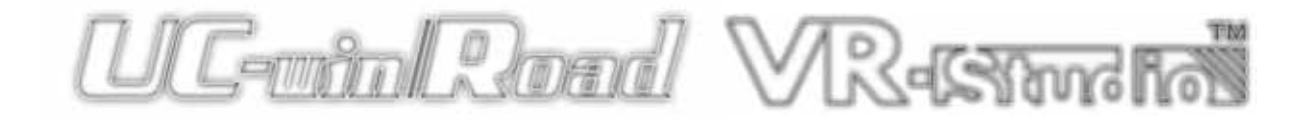

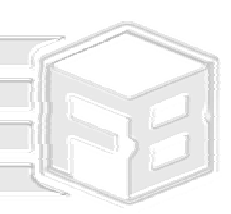

# MD3 キャラクタのコンポーネント

一般に、MD3 はモデルタイプだと考えられていますが、MD3 ファイルはキャラ クタパッケージの一部分です。実際にキャラクタを作成するには 3 つの MD3 フ ァイルが必要です。

### MD3 ファイル

キャラクタの基本構成要素です。その形状とアニ メーション情報などが入っています。

キャラクタは、3 つのファイル頭・胴体・脚に分けられています。3つすべてのファイルが必要ですが、実際の情報は大抵の場合1つの MD3 ファイルに保存されています。

アニメーション情報を保持しているメッシュ オブジェクトを1つエクスポートし、MD3ファイルを 作成します。キャラクタ全体で、メッシュは3つまで に制限されています。

## テクスチャファイル

1つのキャラクタに1つのテクスチャを使います。 コンポーネントは全て1つのテクスチャに作成す る必要があります。

キャラクタに様々な「スキン」をつけられるよう、 テクスチャファイルを複数組み込むことができます。 ファイル形式は JPEG (.jpg)あるいは Bitmap (.bmp) のどちらかが推奨されますが、TARGA ファイル (.tga)でも動作します。

## スキンファイル

これらはファイル拡張子.skin の設定ファイルで、 テクスチャにアクセスする MD3 を基本的に示し ます。各テクスチャファイルの MD3 パーツごとに スキンファイルが必要です。テクスチャが 1 つの 場合、スキンファイルは 3 つ必要になります。テ クスチャが 2 つの場合、 6 つ必要になります。

### アニメーション設定ファイル

キャラクタのすべての動作は 1 つのアニメーショ ンにあるので、どのアニメーションがどのキーフ レームに連結するかということをソフトウェアに 示す 1 つのファイルです。

### アイコンファイル 64x64 ピクセルの'.tga'ファイル1つから成り立っ ています。ソフトウェアにアクセスし、キャラク

ています。ソフトウェアにアクセスし、キャラク タを表すアイコンとして動作します。

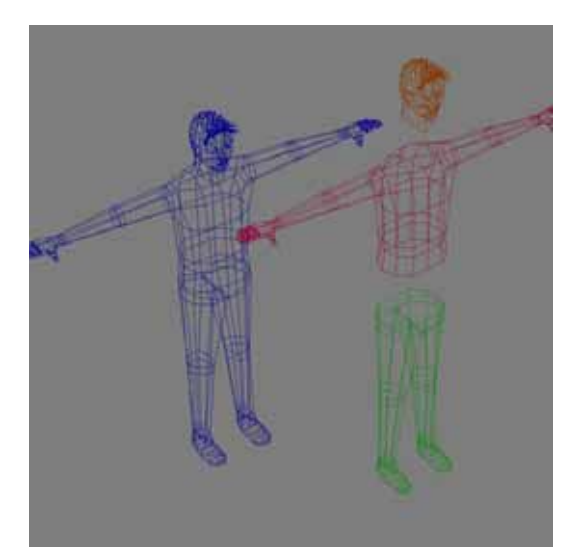

メッシュ(1つ、複数の場合)

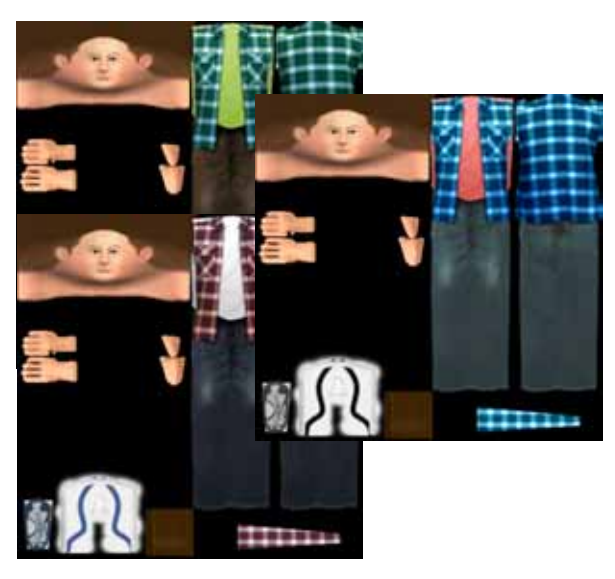

テクスチャのサンプル

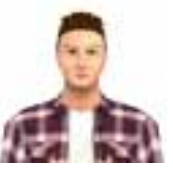

アイコンのサンプル

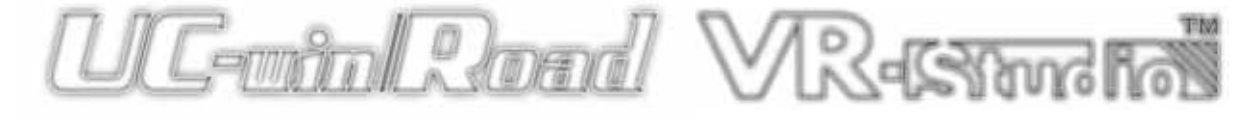

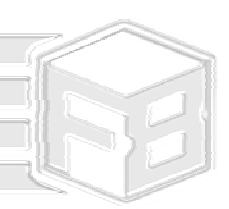

# MD3 キャラクタ作成の基礎 <sup>モデル (3D Studio Max)</sup>

Maxの作業終了後、処理を続ける前に留意しなくてはならない点がいくつかあります。

Max の作業終了後、処理を続ける前に留息しなくてはならない点かいくつかのります。 このチュートリアルはキャラクタのモデリング、テクスチャリング、アニメーション化 についてのものではありません。そういった作業については、オンラインに数え切れな いほどのリソースがありますので、そちらを参照してください。

### メッシュ

モデルは 3 パーツ以下でなければなりません。先ほど述 べたとおり、MD3 は 3 パーツから成り立っていますが、 各パーツは別々の MD3 ファイルになります。ほとんどの 場合、1 つのメッシュが許容されますが形状/アニメーシ ョンは除外されます。

頭・胴体(+腕)・脚という区分が標準として推奨されます。

### テクスチャ

モデルを最大限に細かくパーツ分けしたい場合でも、メッシュ全体で1つのテクスチャしか使うことができません。 (アニメーション化のような)次の段階にすすむ前に、メッシュを1パーツにするということになります。全体をひとつにアンラップします。3DsMax2008 以降をご利用の場合は、複数のメッシュをアンラップできるので問題ありません。

3D キャラクタは通常アンラップされ、テクスチャ化され ています。

### アニメーション

スキンモディファイヤや physique モディファイヤを使う と(アニメーションタイプによります) この段階で Max にアニメーションを作成する骨組を使うことができます。 メッシュに駆け足/歩行/など、様々な動作にする場合も、 1つのアニメーション時間にしなければなりません(各コ ンポーネント)。

繰り返しのアニメーションにしたい場合(歩行や駆け足) 繰り返す部分の頂点を操作しないことが大切です。 最初のキーフレームと動作の最後のキーフレームが同じ 動作(形状)でないといけません。 歩行アニメーションの実際の移動は、UC-win/Road によ

歩行アニメーションの美除の移動は、UC-WIN/Road によって行われます。

1つのアニメーションにしたい場合(キック/ジャンプ/など)、つなぎ目を含むメッシュをアニメーション化することができ、UC-win/Roadと対応して設定します。

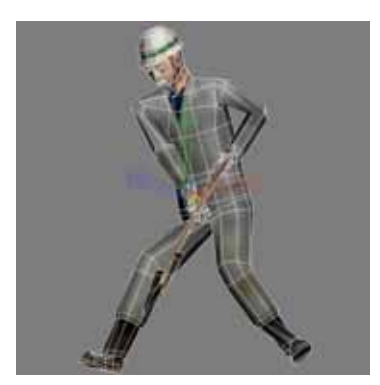

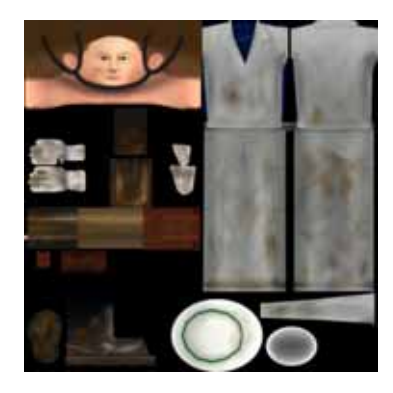

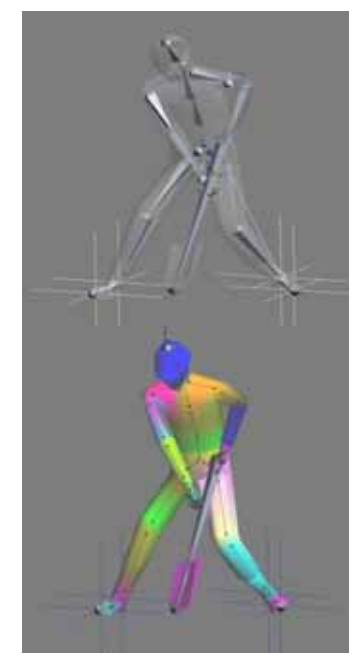

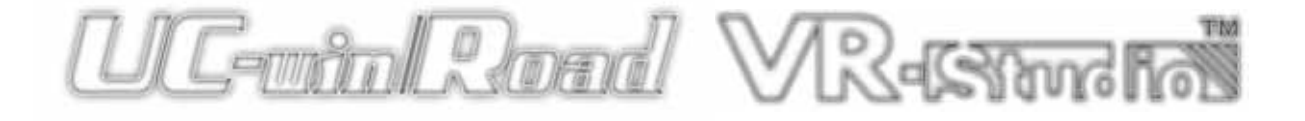

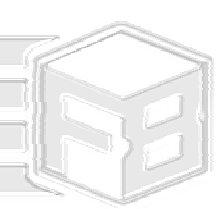

モデル(3D Studio Max、MilkShape)

必要不可欠というわけではありませんが、MilkShape はモデルを完全な MD3(.pk3 形式)に 変換することのできる素晴らしい機能を備えています。

いずれの場合でも、MilkShape にエクスポートするには、3DsMax に SMD エクスポーター をダウンロードする必要があります ( Half-life ファイル形式 ) ;wunderboy.org には異なるバ ージョンのファイルがあります。

## <u>エクスポートするには</u>

全てのコンポーネントを選択(骨、メッシュなど)
 \*.smd 形式を選んで「選択したものをエクスポー

ト」 必要なパーツは2つあります。1つはアニメーション 情報、もう1つは実際のメッシュ情報です(それら には拡散テクスチャが割り当てられていなければな りません)

- 5. 「Export Reference SMD」を選択(初期設定)。
   メッシュ情報だとわかるような名前をつけます。
- 同じものを選択し、SMD.をエクスポートを再び 選択します。今回は、「Export Sequence SMD」 を選択。初期設定のままにすることが推奨されま す(必要なければエクスポート範囲は特に)。ア ニメーション情報だということがわかるような 名前をつけます。

# MilkShape へのインポート

### インポートするには

- Milkshape を開き、ファイル→インポートを選 択
- → Half-Life SMD
- 2. SMD でアニメーションを選択。「Triangles」の チェックを外す。

3. アニメーションを確認し、右下の「Anim.」ボ タンを作動させ、骨の動作を確認できるようスラ イダをドラッグします。「Anim」の動作を無効にし ます。

4. ここで、メッシュ SMD をインポートし、 「Triangles」のチェックを入れ「Skeleton」のチ ェックを外します。

5. メッシュが MilkShape にインポートされます。 Anim ボタンを使ってスケルトンとのリンクを確 認します。

6. メッシュに関連する名前の余分な骨格ができます。 それを削除してください。

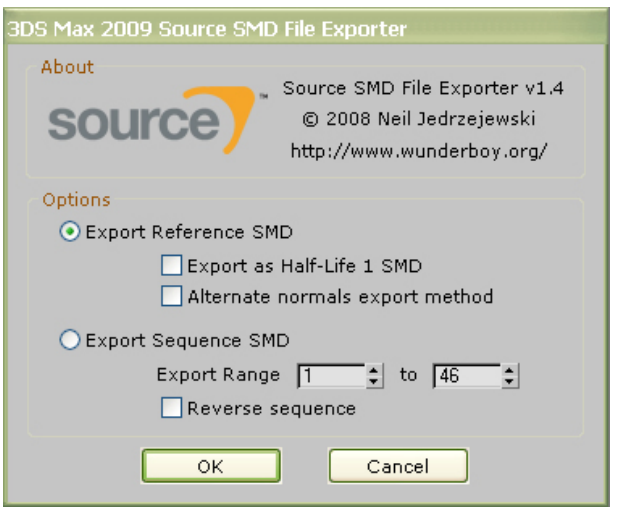

エクスポートリファレンス: メッシュコンポーネントに 使用 エクスポートシーケンス: アニメーションに使用

アニメーションファイルの SMD オプション

| SMD Import                                                                  |        |
|-----------------------------------------------------------------------------|--------|
| <ul> <li>□ Triangles</li> <li>✓ Skeleton</li> <li>✓ Rename Bones</li> </ul> |        |
| ОК                                                                          | Cancel |

### メッシュファイルの SMD オプション

| SMD Import                                                            |        |
|-----------------------------------------------------------------------|--------|
| <ul> <li>Triangles</li> <li>Skeleton</li> <li>Rename Bones</li> </ul> |        |
| ОК                                                                    | Cancel |

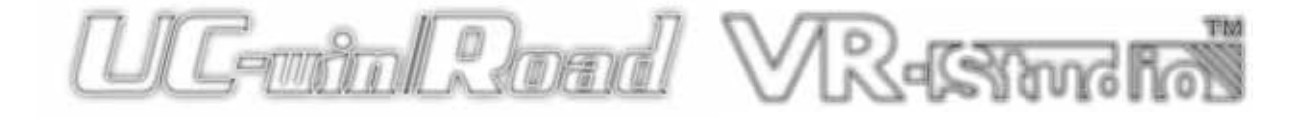

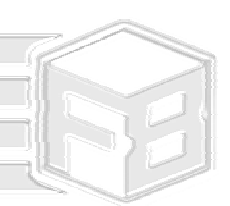

モデル (MilkShape)

# タグ付け

MD3 パーツをどのように組み立てるかは、タグか らエンジン(この場合 UC-win/Road)に指示します。メッシュキャラクタが1つの場合と複数の場合で方法が異なります。

メッシュが1つの場合 メッシュが1つの場合、メッシュ内にボックスを2つ 作成します。腹部部分に上下に重ねて配置するのが一 般的です。小さい方を上に置きます。実際のサイズで なくてかまいません。アニメーションで、メッシュの 外側にはみだしていないかを確認して下さい。必要で あればそれを骨に設定します。

メッシュが複数(3 つ)の場合 メッシュが複数の場合、タグ付けは少し複雑になりま す。三角形を作成し、メッシュのつなぎ目(通常首や腰) に配置します。どの位置でも、短い辺が肩方向を、長 い辺が正面方向を差します。オブジェクトの中心近く に90度の角度を作り、三角形になります。この三角形 はモデルの片側のみになります(どちら側にするかは 何度かやり直して修正してみて下さい)。

エクスポートする時に、少し問題が生じます。何もしない と、UC-win/Road でメッシュの組み立てがうまくいかない ようになっています。MilkShape のマッピングに従ってコン ポーネントとタグを動かし、UC-win/Road で正しい組み立 て方になるよう、回転させます。

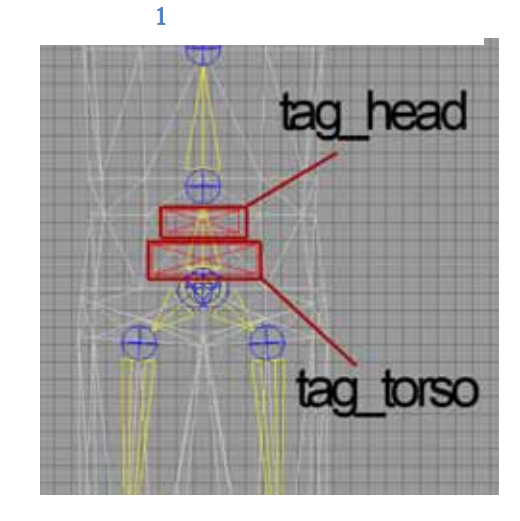

複数メッシュの TAG HEAD (サンプル)

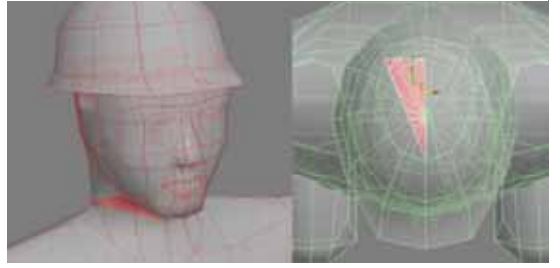

複数メッシュの TAG TORSO (サンプル)

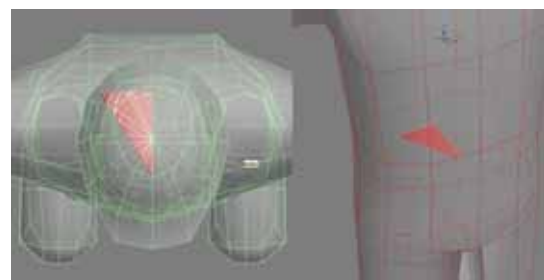

タグには一般的な名前がつけられています。頭/胴体はまとめて tag head、胴体/脚のタグは tag torso といいます。

この時に、メッシュコンポーネントの名前を確認します。頭は h head、胴体は u torso、脚は legs と名前が付けられます。コンポーネントが1つしかない場 合、I legs と名前を付けます。

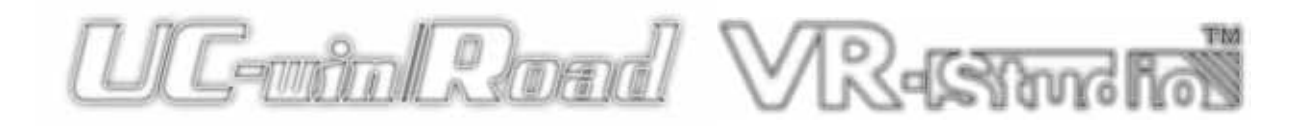

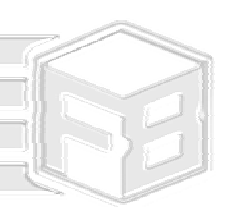

モデル (MilkShape)

## エクスポートの準備

タグの場所、パーツの名前、アニメーションが正しいことを確認すると、エク スポートの準備は完了です。

MD3の頭から作業をはじめます。

<u>メッシュが1つの場合:</u>

1) tag\_head を選択。 2) Tools →Quake III Arena → Generate Contorol File を選択します。

Head.qc と名前を付け、それを開きます(自動的に開かない場合)

表示されたとおりに編集します(編集する箇所は少ししかありません)

// Quake III Arena MD3 control file, generated by MilkShape 3D
//
\$model "models/players/EXAMPLE/head.md3"
// reference frame
//\$frames -1 -1
// frame 1-100
\$frames 1 100
\$flags 0
\$numskins 0

// you can have one or no parent tag
//\$parenttag "tag\_head"

// tags \$tag "tag\_head"

// meshes (surfaces)

IMPORTANT: in the folder structure "example" this will be your actual character's name as read by UC-win/Road. Further, you have removed any references to a mesh or material as well as information about the torso tag. 重要:フォルダ構造「example」の場合、UC-win/Road に読み込まれる実際のキャラ クタ名になります。

3) ファイルを保存します。選択した同じオブジェクトで、File→ Export → Quake II Arena MD3 を選択します。QC ファイルと同じ場所に head.md3 をエクスポート します。

メッシュが複数の場合:

メッシュが1つの場合との違いはあまりありません。コントロールファイルと MD3 を作成するとき、選択した tag head と h head(メッシュ)の両方あるかたちになります。

重要:フォルダ構造「example」の場合、UC-win/Road に読み込まれる実際のキャラ クタ名になります。また、torso tag の情報と同じようにメッシュや

また、コントロールファイルは少し異なっているようにみえます。これを最後に加え ます。

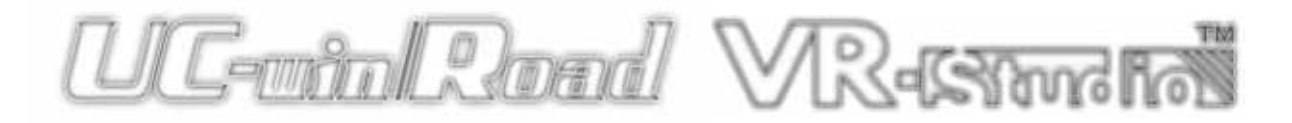

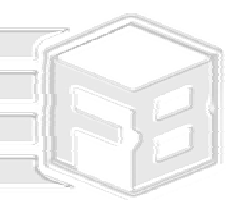

// meshes (surfaces) \$mesh "h head" \$skin "models/players/EXAMPLE/EXAMPLE.tga \$flags 0

「EXAMPLE」をキャラクタ名と実際のテクスチャ(適切な拡張子で)に置き換えます。

# MD3 キャラクタ作成の基礎

次に胴体の作業を行います。

メッシュが1つの場合

1) tag\_headとtag\_torsoを選択。

2) Tools → Quake III Arena → Generate Control File を選択します。

upper.qcと名前を付け、それを開きます(自動的に開かない場合)

<u>表示されたとおりに編集します(編集する箇所は少ししかありません)</u>

// Quake III Arena MD3 control file, generated by MilkShape 3D 11 \$model "models/players/EXAMPLE/upper.md3" // reference frame //\$frames -1 -1 // frame 1-100 \$frames 1 100 \$flags 0 \$numskins 0

// you can have one or no parent tag //\$parenttag "tag\_torso"

// tags \$tag "tag\_head"
\$tag "tag\_torso"

// meshes (surfaces)

3) ファイルを保存します。選択した同じオブジェクトで、File → Export → Quake II Arena MD3 を選びます。QC ファイルと同じ場所に upper.md3 をエクスポートし ます。

<u>メッシュが複数の場合</u> メッシュが1つの場合との違いはあまりありません。コントロールファイルと MD3 を作成するとき、選択した tag head と tag torso、u torso(メッシュ)すべてがあるかたちになります。

また、コントロールファイルは少し異なっているようにみえます。これを最後に加え ます。

// meshes (surfaces) \$mesh "u torso" \$skin "models/players/EXAMPLE/EXAMPLE.tga \$flags 0

「EXAMPLE」をキャラクタ名と実際のテクスチャ(適切な拡張子で)に置き換えます。

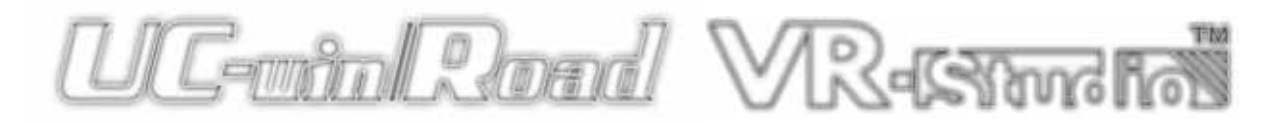

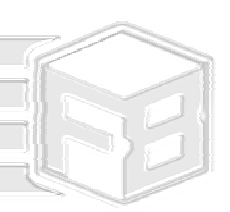

最後に脚の作業を行います。

# <u>メッシュが1つの場合</u> 1) tag\_torsoとIlegsを選択。

これはメッシュデータを保存するファイルになります。

2) Tools  $\rightarrow$  Quake III Arena  $\rightarrow$  Generate Control File を選択します。

lower.qc と名前を付け、それを開きます(自動的に開かない場合)

表示されたように編集します(編集する箇所は少ししかありません)

// Quake III Arena MD3 control file, generated by MilkShape 3D  $\parallel$ \$model "models/players/EXAMPLE/lower.md3" // reference frame //\$frames -1 -1 // frame 1-100 \$frames 1 100 \$flags 0 \$numskins 0

// you can have one or no parent tag //sparenttag "tag\_torso"

// tags \$tag "tag\_torso"

// meshes (surfaces) \$mesh "I legs" \$skin "models/players/EXAMPLE/EXAMPLE.tga \$flags 0

「EXAMPLE」をキャラクタ名と実際のテクスチャ(適切な拡張子で)に置き換えます。

3) ファイルを保存します。選択した同じオブジェクトで、File → Export → Quake II Arena MD3 を選びます。QC ファイルと同じ場所に lower.md3 をエクスポートし ます。

メッシュが複数の場合

メッシュが1つの方法にはこの MD3 にあるメッシュが含まれているので、メッシュが複数の 場合も同様になります。

### この段階で 、(QC のある)MD3 がすべて作成され、フォルダ構造に 配置されていることになります。Model/players/EXAMPLE

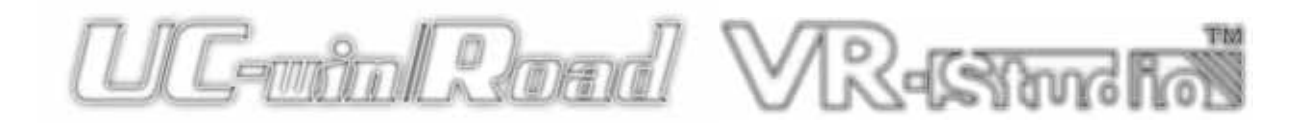

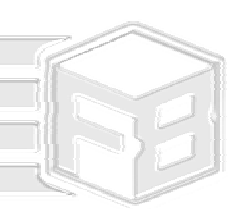

# MD3 キャラクタ作成の基礎 スキンファイル

スキンファイルは使用マップごとに計3つあります。また、キャラクタは1つ のテクスチャにまとめてマップする必要がありますが、選択したテクスチャ (単数/複数)が可能です。例はビジネススーツとカジュアルな服装のテクスチャ ャです。また、UVW マッピングも残ります。

処理は一般的に各パーツで同じですが、(特定のMD3と参照テクスチャに依存 する)特定のMD3の内容とファイル名が違います。

スキンファイルを作成するには:

1) Notebook を開きます

2) 下記を入力します

頭コンポーネント(メッシュが1つの場合): models/players/EXAMPLE/EXAMPLE.tga tag\_head,

上半身コンポーネント(メッシュが1つの場合) models/players/EXAMPLE/EXAMPLE.tga tag\_torso,

脚コンポーネント(メッシュが1つ/複数の場合) I\_legs,models/players/EXAMPLE/EXAMPLE.tga tag\_torso,

3) 保存。頭のスキンは head default.skin、上半身コンポーネントは upper default.skin、脚は legs default.skin として保存します。

### メッシュが複数の場合:

メッシュの名前(h head や u torso)とカンマをファイルに追加します。h head,models/…か u torso.models/…になります。 理解するには脚コンポーネントスキンファイルを参照して下さい。

### テクスチャが複数の場合

変更点は2つのみです。まず、各ファイルのテクスチャ名を他のテクスチャ情報に変更します。例:/EXAMPLE-2.tgs

次に、各コンポーネントファイルの固定部分(コンポーネント名)を維持しな がら違う名前で保存する必要があります。Head NEW.skin のようになります。 'NEW'という言葉は、どれにでも適切に使われます。UC-win/Road では、ス キンファイル名で'\_'のあとに使われた言葉は、テクスチャドロップに表れます。

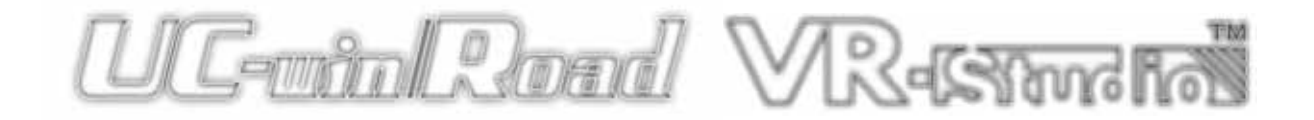

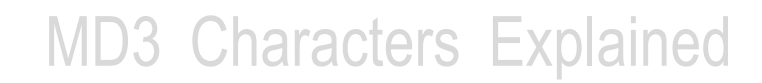

# MD3 キャラクタ作成の基礎 アニメーション設定ファイル

冒頭で述べたとおり、これは頂点が変形したアニメーションをソフトウェアがどのように処理するのかを説明するファイルです。すべてのアニメーションが1つの情報になり、その情報は頂点に保存されるので、これが必要になります。

アニメーションの基本設定ファイルは下記のとおりです(NOTEPAD):

// animation config file

sex m headoffset 0 0 0 footsteps normal

// first frame, num frames, looping frames, frames per second

| 0                                        | 0 | 0 | 0 | // BOTH_DEATH1      |            |  |
|------------------------------------------|---|---|---|---------------------|------------|--|
| 0                                        | 0 | 0 | 0 | // BOTH_DEAD1       |            |  |
| 0                                        | 0 | 0 | 0 | // BOTH_DEATH2      |            |  |
| 0                                        | 0 | 0 | 0 | // BOTH_DEAD2       |            |  |
| 0                                        | 0 | 0 | 0 | // BOTH_DEATH3      |            |  |
| 0                                        | 0 | 0 | 0 | // BOTH_DEAD3       |            |  |
| 0                                        | 0 | 0 | 0 | // TORSO_GESTURE    |            |  |
| 0                                        | 0 | 0 | 0 | // TORSO_ATTACK1    | (MUST NOT  |  |
| CHANGE hand animation is synced to this) |   |   |   |                     |            |  |
| 0                                        | 0 | 0 | 0 | // TORSO_ATTACK2    | (MUST NOT  |  |
| CHANGE hand animation is synced to this) |   |   |   |                     |            |  |
| 0                                        | 0 | 0 | 0 | // TORSO_DROP       | (MUST NOT  |  |
| CHANGE hand animation is synced to this) |   |   |   |                     |            |  |
| 0                                        | 0 | 0 | 0 | // TORSO_RAISE(MUST | NOT CHANGE |  |
| hand animation is synced to this)        |   |   |   |                     |            |  |
| 0                                        | 0 | 0 | 0 | // TORSO_STAND      |            |  |
| 0                                        | 0 | 0 | 0 | // TORSO_STAND2     |            |  |
| 0                                        | 0 | 0 | 0 | // LEGS_WALKCR      |            |  |
| 0                                        | 0 | 0 | 0 | // LEGS_WALK        |            |  |
| 0                                        | 0 | 0 | 0 | // LEGS_RUN         |            |  |
| 0                                        | 0 | 0 | 0 | // LEGS_BACK        |            |  |
| 0                                        | 0 | 0 | 0 | // LEGS_SWIM        |            |  |
| 0                                        | 0 | 0 | 0 | // LEGS_JUMP        |            |  |
| 0                                        | 0 | 0 | 0 | // LEGS_LAND        |            |  |
| 0                                        | 0 | 0 | 0 | // LEGS_JUMPB       |            |  |
| 0                                        | 0 | 0 | 0 | // LEGS_LANDB       |            |  |
| 0                                        | 0 | 0 | 0 | // LEGS_IDLE        |            |  |
| 0                                        | 0 | 0 | 0 | // LEGS_IDLECR      |            |  |
| 0                                        | 0 | 0 | 0 | // LEGS_TURN        |            |  |

注記:次の行にはみ出るセクションはドキュメントの同じ行になるようにします('MUST NOT'...部分)

このファイルは: animation.cfg として保存されます。

UC-minRoad VR-samin

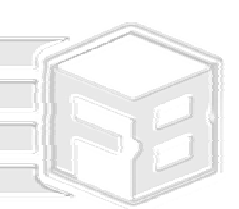

# MD3 キャラクタ作成の基礎 アニメーション設定ファイル (続き)

設定ファイルの右側に、動作コマンドがあります。MD3の基本で、これらパ ーツにマップされる時間ラインが必ず必要です。が、どのように動作するかを 理解することが大切です。

4つの0はアニメーションがどのように作成されたかに基づいて設定が必要な 4つの数値を表します。

First Frame:アニメーションサイクルの最初のフレームの数です。(歩行、駆け足など)

<u>Num Frames:</u>アニメーションが続くフレームの数。60 フレームの歩行サイクルの場合、 60 を入力します。

<u>Looping Frame:</u>1 サイクルで繰り返すフレームの数です。これにより、サイクル開始部分の前にアニメーションの開始部分が可能です。60 秒のアニメーションの場合、30 のフレームの繰り返しのみが必要で、30 を入力します。

Frame per Second:アニメーション一秒ごとのフレームの数。大体 30 くらいになり ます。いろいろな速度になるようこの数で操作します。(アニメーションを速くしたり、 遅くしたりできます)。

固定動作について:

「BOTH」:複数メッシュのキャラクタに使う動作。同じアニメーション情報を使うよう、これは胴体と脚の両方のメッシュを操作します(上記情報)。動作がメッシュ全体に組み込まれたときに役立ちます。

「TORSO」:複数のメッシュキャラクタに使われる動作。これにより胴体の動作のみを操作します。MD3が分かれている方がよいという例です。

「LEGS」:メッシュが1つでも複数でも使われる動作。複数メッシュのキャラクタは脚にのみ影響しますが、メッシュが1つの場合全身に影響します。

EXAMPLE :

<u>歩行アニメーションサイクルの設定</u> 基本的な歩行サイクルがわかると(フレーム、フレーム番号、フレームのループ、秒 ごとのフレーム)、構成ファイルを方向付けることができます。

90 フレームのアニメーションで、開始フレームが 30 フレーム、繰り返しフレームが 20 フレーム(繰り返しフレーム数 70)、毎秒 25 フレームの場合。'// LEGS\_WALK' の行で、4 つの 0 に次の値を入力します(スペースはそのまま)。

### 30 90 70 25

キャラクタを UC-win/Road にインポートする時、Legs Walk コマンドを選択します。 キャラクタはフレーム形状と同じ方向に歩きます。 UC-win/Road の構成ファイルも確認します。

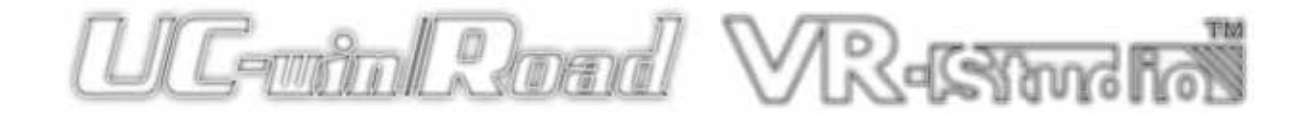

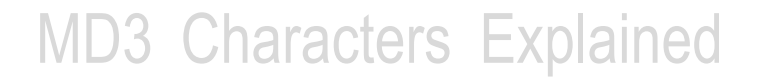

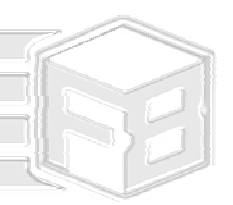

# ファイルの完成

## アイコンファイル:

必要な最新コンポーネントはアイコンファイルです。冒頭部分で説明したことを繰り返すようですが、アイコンは 64x64 ピクセル(24 ビット)の.tga ファイ ル1つです。UC-win/Road メニュで表示される画像になります。

ファイルのサムネイルを使うことが推奨されています(頭を中心にして)

icon default.tga としてファイルを保存します。

# ファイルとフォルダ構造

キャラクタに必要なフォルダ構造は下記のとおりです。

models/players/EXAMPLE/

UC-win/Road でキャラクタ名として「EXAMPLE」という言葉が現れます。 このフォルダではスペースや数は使わないよう推奨されます。

また、エクスポートする前にこれを適当な位置に置きます。多くのファイルに この情報が入っていますが、後で変更するよりエクスポート前に作業する方が 簡単です。

フォルダにある最新ファイル

下記のファイルがあることを確認して下さい。

- Head.md3
- Upper.md3
- Lower.md3
- Head.gc
- Upper.qc
- Lower.dc
- Head\_default.skin
  Upper\_default.skin
  Lower\_default.skin
- Animation.cfg
- Icon default.tga
- EXAMPLE.tga (ファイルで使用したテクスチャ)

(追加テクスチャや付属スキンファイルを加える。)

.QC ファイルを移動します。必要に応じて他の場所に保存することもできます (3 つのフォルダ設定以外に)。これらは最終的なコンピレーションに必要あり ません。

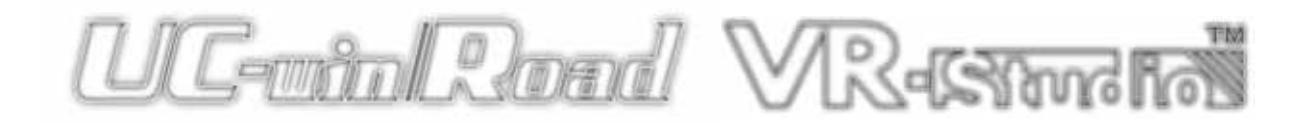

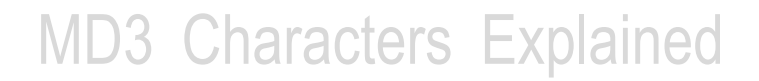

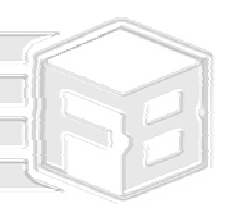

# 拡張子.PK3 にファイルを圧縮 Winrar でインストール

- 3) 端の方にある「モデル」フォルダを右クリックします。
   2) 「アーカイブ」を選択 Winrar で利用できる機能
   3) ダイアログボックスで、アーカイブ形式を ZIP に選択
   4) 「アーカイブ名」フィールドに適当な名前をつけます。圧縮方法は「通常」のままにし、OK をクリックします。

ファイルの圧縮(zip 形式)を完了する時(エラーが起きないよう少し時間を置 きます)、zip ファイルを右クリックし、拡張子を.zip から.pk3 に変更します。

フォルダオプションの「hide file extensions for known file types」機能を無効に します。

変更を確認します。

.PK3 ファイルが完成し、UC-win/Road にインポート することができます。

ファイルを UC-win/Road に取り込みます。

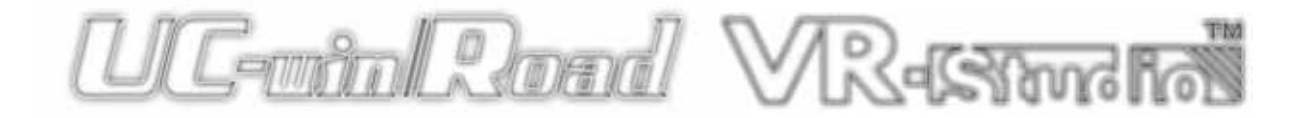

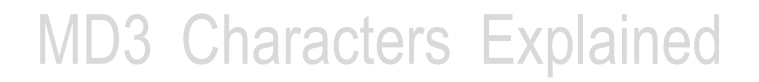

# 自作の MD3 モデルの UC-win/Road への 取り込み

- 1) デフォルトファイル (あるいは他のファイル)を開いたまま、UC-win/Road を 開く
- 2) 「MD3 キャラクタの読み込み」アイコンを選択:

舞 🧱 🗼 😤

3) 「読み込み」をクリックし、作成した.pk3 ファイルを選択

### テスト:

1 つあるいは複数のメッシュキャラクタを使うかどうかによって、アニメーション.cfg ファイルでそれをどのようにするかに基づいて動作を選択します。1 つのメッシュオブ ジェクトに関しては、「下半身の動作」のみがキャラクタに影響します。設定によって 利用可能なスキンから選択できます。

使用:

自作の MD3 キャラクタを使うには、「OK」をクリ ックしてください(設定完了後)。飛行パスの準備 をします。「MD3 キャラクタの登録」で、「移動体に 追加」を選択。設定を入力して確定します。実際に 使えるようにするには、「環境・キャラクタの表示」 アイコンを選択。:

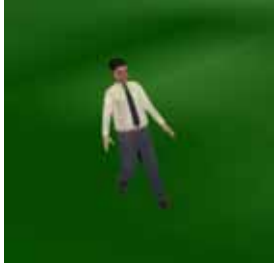

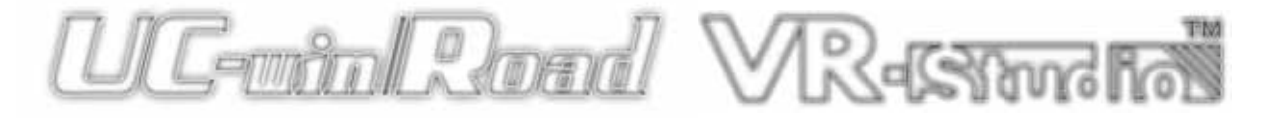

MD3 ウィンドウが下記のように表示されます。

MD3キャラクタの編集 [72.3 fps] 上半身の動作 Attack 1 ~ 下半身の動作 Walk ~ スキン: default ~ 100.00 % スケール: \$ 横幅: 100.00 % \$ 4.00 km/h 🤹 デフォルト速度 アニメーション速度: 4.00 km/h 📚 ☑床の表示 ☑垂直マーカの表示 □ ファイル内容 表示速度 確定 取消 1117°

エラーが生じた場合は最終ページのトラブルシューティングを参照して下さい。

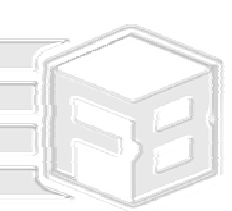

# MD3 モデルのテストとトラブルシュー ティング

UC-win/Road ヘインポート時にエラーが生じた場合 エラーが生じる原因は様々ですが、ほとんどの場合簡単に解決できます。

### エラーかなと思ったら

- 各 MD3 に正しいパーツがあることを確認して下さい。(メッシュが複数の場合は各 メッシュに1パーツずつ、メッシュが1つの場合は1パーツのみ)
- フォルダ名に同じ数字を使わないようにして下さい。エラーの原因となります。
- .zipファイルを.PK3ファイルに変換するのが速すぎる時にエラーが生じることがあ ります。変換する ZIP ファイルをコンパイルした後、少し時間をおきます。
- ZIP フォルダの構成が正しくない場合があります。ファイルは、 models/players/EXAMPLE/[files]です。 zip ファイルを解凍するときはその構成に なるように気をつけてください。
- パーツがバラバラになってしまうことがあります 複数メッシュのキャラクタでよ く生じるエラーです。MilkShape でタグやオブジェクトが間違って配置されている ことが原因です。前述の通り、この作業は、テストとエラーを繰り返し修正してい くものですので、そのエラーを修正していけば問題ありません。

## UC-win/Road ヘインポートする時にエラーが生じた 場合

このエラーの原因は2つあります。 -モデルが適切にアンラップされ、MilkShape/Max で適切にテクスチャ化されているか を確認して下さい。これはインポート初期段階で生じるエラーです。 -.skin ファイルが正しく、適切にメッシュ・フォル ダ・テクスチャを参照しているかを確認して下さい。

## 人間だけではありません!

人間だけでなく、いろんな動物を UC-win/Road に取り込むことができます。人 間以外のモデルを作成するときも人間と同じ方法で行うことができます。

### 理解を深めるには

FORUM8 の.PK3 コンピレーション(Winrar 使用)を試してみて下さい。ファ イルを開いて中に何があるかをご覧いただくと、アニメーション設定ファイル やスキンファイルに関する説明もありますので参照して下さい。

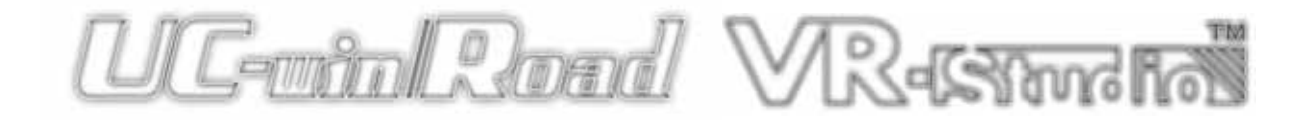